## J-SOX対応:ログの保存及び作業時間承認説明

# 目次

| 1、ログの保存                 | .2 |
|-------------------------|----|
| (1)作業時間の修正のログについて       | .2 |
| (2)その他の財務情報に影響を与える変更のログ | .3 |
| プロジェクトメンテの増加・更新・削除のログ   | .3 |
| 社員メンテ 増加・更新・削除のログ       | .3 |
| 勘定科目メンテの増加・更新・削除のログ     | .4 |
| 費用メンテの増加・更新・削除のログ       | .4 |
| 2、 P J 別・社員別・日別 明細の出力   | .5 |

## 1、ログの保存

(1)作業時間の修正のログについて

月次確定(入力開始日の更新)後にモジュールの作業時間入力画面において、前月以前分を修正した 場合には、ログ(修正前と修正後)を残します。

|                  | spectroscop.                                                                                                    | 418.5                                                                                     | a statement                                                                                                    |                                                                                       |                                                                                                    |                                                                                                    |                                                             |                                                                                                    |                                           |
|------------------|----------------------------------------------------------------------------------------------------|-------------------------------------------------------------------------------------------|----------------------------------------------------------------------------------------------------|---------------------------------------------------------------------------------------|----------------------------------------------------------------------------------------------------|----------------------------------------------------------------------------------------------------|-------------------------------------------------------------|----------------------------------------------------------------------------------------------------|-------------------------------------------|
| ボート              | 総合管理システム                                                                                                    |                                                                                           | 各種                                                                                                    | 植栗 乄                                                                                  | = a                                                                                                    |                                                                                                    |                                                             |                                                                                                    |                                           |
| の入力              | 8-8 <b>#</b> # <b>X</b>                                                                                                    |                                                                                           | PUMP                                                                                                    | -                                                                                     | 214                                                                                                    | レポート                                                                                                    | - 63                                                        |                                                                                                    |                                           |
| <del>7</del> +22 | データベース処理                                                                                                    |                                                                                           | 944                                                                                                    | 田方村着3<br>社員名                                                                          |                                                                                                    | ⊒ ¥ [⊇ #                                                                                                    |                                                             |                                                                                                    |                                           |
| -                |                                                                                                    |                                                                                           |                                                                                                    | PJ&                                                                                   |                                                                                                    | 2                                                                                                    |                                                             |                                                                                                    | -                                         |
|                  |                                                                                                    |                                                                                           |                                                                                                    |                                                                                       |                                                                                                    |                                                                                                    |                                                             |                                                                                                    |                                           |
| 1739-24          | KHE:                                                                                                    |                                                                                           |                                                                                                    |                                                                                       |                                                                                                    |                                                                                                    |                                                             | <u>e</u> 1                                                                                                    |                                           |
| 1230-51          | 作業時間に                                                                                                    | コグレ<br>215553                                                                             | 'ポート<br>***                                                                                                    | Шаса                                                                                  | 社員系                                                                                                    | РКВ                                                                                                    | PJ8.                                                        | 6 <b>2</b> 4                                                                                                    | n                                         |
| 12,18-51         | 作業時間に<br><b>#BER</b><br>2007年07月20日11月10日                                                                                                    | コグレ<br>EKK9<br>5g                                                                         | (ポート<br>###<br>#7:5#                                                                                                    | Elitherb<br>20                                                                        | 社員名<br>千葉次則                                                                                                    | PJCB<br>90083001-80                                                                                                  | P16.                                                        | 6 #4<br>2005/05 Aven                                                                                                    | n                                         |
| 1230-21          | 作業時間に<br>1001年01月20日11月1日<br>2001年01月20日11月1日<br>2001年01月20日11月1日<br>2001年01月20日11月1日                                                                                                    | コグレ<br>東新KS><br>新泉<br>前知                                                                  | ・ポート<br>###<br>####                                                                                                    | EFBCD<br>20<br>20                                                                     | 社員名<br>千葉次川<br>千葉次川                                                                                                    | PJCD<br>0008301-80<br>0008346-80                                                                                     | PJ&<br>開発動運用つう                                              | <b>N TR II</b><br>2005 Spars (Hard<br>2005 Spars (Hard)                                                                                                    | n<br>t                                    |
| 1230-21          | 作業時間に<br>1001年01月20日11月1日<br>2001年01月20日11月1日<br>2001年01月20日11月1日<br>2001年01月20日11月1日<br>2001年01月20日11月1日<br>2001年01月20日11月1日<br>2001年01月20日11月1日<br>2001年01月20日11月1日<br>2001年01月20日11月1日<br>2001年01月20日11月1日<br>2001年01月20日11月1日<br>2001年01月20日11月1日<br>2001年01月20日11月1日<br>2001年01月1日<br>2001年01月1日<br>2001年0月1日<br>2001年0月1日<br>2015<br>2015<br>20 | コグレ<br>変形KS3<br>形成<br>新成<br>新成                                                            | ・ポート<br>#N#<br>##2#<br>##2#                                                                                                    | 20<br>20<br>20<br>20<br>20                                                            | 社員名<br>千葉次期<br>千葉次期<br>千葉次期                                                                                                    | PJCB<br>90083001-80<br>9008346-80<br>9008346-80                                                                      | PJ集<br>開発数量用つう<br>開発数量用つう                                   | 6 1 1 1<br>2005 10 10 10 10 10<br>2005 10 10 10 10 10<br>2005 14 25 10 10 10                                                                                                  | n<br>1<br>1                               |
| 17,18-14         | 作業時間に<br>新期<br>2007年07月20日17月1日<br>2007年07月20日17月1日<br>2007年07月20日17月1日<br>2007年07月20日17月1日<br>2007年07月20日17月1日<br>2007年07月20日17月1日                                                                                                    | コグレ<br>東新KS <sup>3</sup><br>新泉<br>新泉<br>新泉<br>天平                                          | (ポート<br>2000<br>2000<br>2000<br>2000<br>2000<br>2000<br>2000<br>20                                                                                                    | 20<br>20<br>20<br>20<br>20<br>20<br>20<br>20<br>20<br>20<br>20<br>20<br>20<br>2       | 社員名<br>千葉次期<br>千葉次期<br>千葉次期<br>千葉次期<br>千葉次期                                                                                                    | PJCD<br>90089001-80<br>90088046-80<br>90088046-80<br>9355446-441                                                     | PJ集<br>開発数量用つう<br>開発数量用つう<br>新たけ                            | 6 1 1 1<br>2005 1 2 1 5 1 4 1 5<br>2005 1 2 1 5 1 4 1 5<br>2005 1 4 2 5 1 4 1 4<br>2005 1 4 2 5 1 4 1 4<br>2005 1 4 2 5 1 4 1 4                                               | n                                         |
| 1738-in          | (一)<br>作業時間に<br>(作業時間に<br>2001年01月20日に時に約<br>2001年01月20日に時に約<br>2001年01月20日に時に約<br>2001年01月20日に時に約<br>2001年01月20日に時に約<br>2001年01月20日に時20分                                                                                                    | コグレ<br>東新K3<br>新県<br>新県<br>東市<br>東市<br>東市                                                 | ·ポート<br>変数:0<br>変数:2<br>変数:2<br>の<br>の<br>の<br>の<br>の<br>の<br>の<br>の<br>の<br>の<br>の<br>の<br>の                                                                                                    | Elijico<br>20<br>20<br>20<br>20<br>20<br>20<br>20<br>20<br>20<br>20<br>20<br>20<br>20 | 社員名<br>千葉次則<br>千葉次即<br>千葉次即<br>千葉次即<br>千葉次即<br>清花子                                                                                                    | PJCD<br>90088001-80<br>8008846-80<br>9008846-80<br>9355446-44<br>90088201-80                                         | PJ8<br>解発数値用つう<br>解発数値用つう<br>和大け<br>単句                      | 67 \$48<br>2005 \$495 \$495 \$495<br>2005 \$495 \$494 \$5<br>2005 \$495 \$414 \$5<br>2005 \$495 \$411 \$5<br>2005 \$495 \$411 \$5                                             | n<br>t<br>t                               |
| 1738-in          | (一)<br>作業時間に<br>第168月<br>2007年07月20日に時に9年<br>2007年07月20日に時に9年<br>2007年07月20日に時に9年<br>2007年07月20日に時に9年<br>2007年07月20日に時に9年<br>2007年07月20日に時に9年<br>2007年07月21日5月25日                                                                                                    | コグレ<br>東新K3<br>新泉<br>新泉<br>新泉<br>天田<br>天田<br>天田<br>天田<br>天田                               | ·ポート<br>変数者<br>変支用<br>変支用<br>変支用<br>変支用<br>変支用<br>変支用<br>算変支用<br>算変支用<br>算変支用<br>算変支用<br>算変支用<br>算変支用<br>算変支用<br>算変支用<br>算変支用<br>算変支用<br>算変支用<br>算変支用<br>算変支用<br>算変支用<br>算変支用<br>算変支用<br>算変支用<br>算変支用<br>変変支用<br>変変<br>変変素用<br>変変支用<br>変変支用<br>変変支用<br>変変支用<br>変変支用<br>変変支用<br>変変素用<br>変変素用<br>変変素用<br>変変素用<br>変変素用<br>変変素用<br>変素用                                                                                                    | 11_10CD<br>20<br>20<br>20<br>20<br>20<br>1256<br>20                                   | 社員名<br>千葉次期<br>千葉次期<br>千葉次期<br>千葉次期<br>洋葉次<br>第二<br>第二<br>第二<br>第二<br>第二<br>第二<br>第二<br>第二<br>第二<br>第二<br>第二<br>第二<br>二<br>第二<br>二<br>第二<br>二<br>第二<br>二<br>第<br>二<br>二<br>第<br>二<br>二<br>第<br>二<br>二<br>第<br>二<br>二<br>第<br>二<br>二<br>第<br>二<br>二<br>第<br>二<br>二<br>二<br>二<br>二<br>二<br>二<br>二<br>二<br>二<br>二<br>二<br>二<br>二<br>二<br>二<br>二<br>二<br>二<br>二 | PJCD<br>90088001-80<br>8008846-80<br>9008846-80<br>9355426-44<br>9008201-80<br>9008201-80                            | PJ8<br>開発数値井つう<br>開発数値井つう<br>和大け<br>単布<br>たけやま              | 67 \$48<br>2005 \$405 \$405 \$405 \$<br>2005 \$405 \$404 \$<br>2005 \$405 \$404 \$<br>2005 \$405 \$401 \$<br>2005 \$405 \$401 \$<br>2005 \$405 \$401 \$                       | <b>n</b><br>1<br>1<br>1<br>1              |
| <b>学</b> 法律一 新   | (一)<br>作業時間に<br><b>2001年01月20日11時1日</b><br>2001年01月20日11時1日<br>2001年01月20日11時1日<br>2001年01月20日11時1日<br>2001年01月20日11時1日<br>2001年01月21日5時25<br>2001年01月21日5時25                                                                                                    | ユグレ<br>東新K3<br>新泉<br>新泉<br>新泉<br>天<br>東<br>天<br>東<br>天<br>東<br>天<br>東<br>天<br>王<br>大<br>レ | ·ポート<br>変数者<br>変文力<br>変文力<br>変文力<br>変文力<br>変文力<br>変文力<br>変文力<br>まで入り<br>まで入り<br>まつ<br>まつ<br>まつ<br>まつ<br>まつ<br>まつ<br>まつ<br>まつ<br>たつ<br>まつ<br>たつ<br>まつ<br>まつ<br>たつ<br>まつ<br>まつ<br>たつ<br>たつ<br>たつ<br>たつ<br>たつ<br>たつ<br>たつ<br>たつ<br>たつ<br>た | ELINCD<br>20<br>20<br>20<br>20<br>1256<br>20<br>1256<br>20<br>55021                   | 社員名<br>千葉次期<br>千葉次期<br>千葉次期<br>千葉次期<br>洋葉次期<br>清洗子<br>増加代子<br>新品室                                                                                                    | PJCD<br>0008001-80<br>8008846-80<br>0008846-80<br>0854abc4-41<br>0008201-80<br>0008201-80<br>0008201-81              | PJ8<br>開発数値井つう<br>取発数値井つう<br>和大け<br>単布<br>たけやま<br>和たけ       | 67 #47<br>2005 \$405 \$405 \$405 \$<br>2005 \$405 \$404 \$<br>2005 \$405 \$404 \$<br>2005 \$405 \$404 \$<br>2005 \$405 \$401 \$<br>2005 \$405 \$401 \$<br>2005 \$405 \$401 \$ |                                           |
| <b>学</b> 法律一 新   | (一)<br>作業時間に                                                                                                    | ユグレ<br>東新K3<br>新泉<br>新泉<br>天田<br>天田<br>天田<br>天田<br>天田<br>天田<br>天田<br>天田<br>天田             | パート<br>変形者<br>変形大規<br>変形大規<br>変形大規<br>変形大規<br>変形大規<br>変形大規<br>変形大規<br>変形大規                                                                                                    | 81,94CD<br>20<br>20<br>20<br>20<br>1,256<br>20<br>1,256<br>20<br>1,256<br>20<br>1,561 | 社員名<br>千葉次期<br>千葉次期<br>千葉次即<br>末提介<br>第次年<br>第次年<br>第次年<br>第二<br>第二<br>第二<br>第二<br>第二<br>第二<br>第二<br>第二<br>第二<br>第二<br>第二<br>第二<br>第二                                                                                                    | PJCD<br>90089001-80<br>8008846-80<br>9008846-80<br>985446-44<br>9008201-80<br>9008201-80<br>9008201-81<br>9008201-81 | PJ8<br>開発数値用つう<br>開発数値用つう<br>和大け<br>単布<br>たけやま<br>和たけ<br>ゆに | 67 34 47<br>2005 54 05 54 05 56<br>2005 54 05 56 14 40<br>2005 54 05 56 14 40<br>2005 54 05 56 14 10<br>2005 54 05 56 11 10<br>2005 54 05 76 11 10                            | n<br>1<br>1<br>1<br>1<br>1<br>1<br>1<br>1 |

- 注1、使用レベル9の人は、全社員の作業時間入力の修正が可能となっています。
- 注2、メンテナンスメニューの入力開始日を前月分に修正してから作業時間入力の修正をした場合には、ログは残りません。

(2)その他の財務情報に影響を与える変更のログ

・・月次資料は紙で残しますが、データは遡って修正可能です。そのうち財務情報に影響を与える項目に ついては、変更項目ばかりでなく、全ての登録事項をデータとして残るように致します。具体的には プロジェクト・社員・勘定科目・費用について、登録・変更されたデータのログを残します。つまり、変更等 のデータのみではなく、通常入力分のデータもログとして残すことにします。

| ムレボート総合        | 管理ショ                                                                        | 274                                                                                                    |                | 1                                                                                            | 1,422                                                                                       | #2                                                                                                    | 100-                                                                                                    | クトメン                                                                                                    | (F.) |
|----------------|-----------------------------------------------------------------------------|----------------------------------------------------------------------------------------------------|----------------|----------------------------------------------------------------------------------------------|---------------------------------------------------------------------------------------------|----------------------------------------------------------------------------------------------------|----------------------------------------------------------------------------------------------------|----------------------------------------------------------------------------------------------------|------|
| niko X.h       | 2.711                                                                       |                                                                                                    | 700±948        | DANK                                                                                         | -                                                                                           | Ŧ.                                                                                                    | MEEN<br>MALO<br>NALO<br>RAT-5-4                                                                                                    | YEXITH<br>BIZ <u>-</u><br>BIX                                                                            |      |
|                | 1                                                                           |                                                                                                    | 68 F           | 2016                                                                                         |                                                                                             |                                                                                                    | All Contractions                                                                                                    |                                                                                                    | - 15 |
| AND AND A      |                                                                             |                                                                                                    | an forms       | . ma 15                                                                                      | í.                                                                                          | -                                                                                                    | 80-14<br>80-1                                                                                                    |                                                                                                    |      |
| RADIFICE 1     |                                                                             | 4                                                                                                    | atr [cr308     | () ma                                                                                        | j                                                                                           | H                                                                                                    | 807<br>807<br>8 8 8 5                                                                                                    |                                                                                                    |      |
| -fa3-j         | Zhrte                                                                       | -                                                                                                    | st [cros       | - ma                                                                                         | j                                                                                           | H                                                                                                    | 200<br>400<br>月日<br>清重単二                                                                                                    |                                                                                                    |      |
| プロジェク          | 7/-12:                                                                      | <br>グレオ                                                                                                    | ал [слоя<br>К  | 1 ma                                                                                         | j<br>maa                                                                                    | H                                                                                                    | 2017<br>日日<br>第 単単二<br>年<br>114<br>114                                                                                                    | 59458                                                                                                    | 5    |
| プロジェ/<br>アロジェ/ | 7トロ:<br>#896.0                                                              | 」<br>グレオ<br>#84                                                                                                    | an [criss<br>K | 2011<br>201                                                                                  | 1<br>124                                                                                    | CI                                                                                                    | P14.<br>2/2                                                                                                    | 59450-                                                                                                   | 5294 |
| プロジェク          | 7-12:<br>#88.0                                                              | ー<br>グレオ<br>#84<br>#278<br>#278                                                                                             | 87 (2708<br>88 | 8 80.5<br>804<br>801<br>811                                                                  | 1<br>1124.<br>411<br>211                                                                    | 40<br>1-1-223+01<br>000002-01                                                                                                    | 198.<br>202<br>203<br>203<br>203                                                                                                    | 5791528<br>2054/07/22<br>2054/07/22                                                                      | -    |
| プロジェク<br>TRAN  | フトロ:<br>####10<br>###<br>###                                                | ー<br>グレオ<br>#840<br>#2718<br>#2718<br>#2718<br>#2718                                                                        |                | 8 80.5<br>804<br>80<br>80<br>80                                                              | 1784<br>81<br>21                                                                            | 20<br>10-1223+40<br>100002-00<br>000003-11                                                                                                    | FIA.<br>714.<br>712.<br>212.<br>E3.8.<br>E3.8.                                                                                                    | 5794586<br>2014-20170<br>2014-20170<br>2014-20170                                                        | -    |
|                | 7<br>下口:<br>第第4日<br>第第<br>第第<br>第第<br>第第<br>第第<br>第第<br>第第<br>第第<br>第第<br>第 | ー<br>グレオ<br>###<br>##7#<br>##7#<br>##7#<br>##7#                                                                             |                | 8000<br>800<br>800<br>800<br>800<br>800<br>800<br>800<br>800<br>80                           | 1<br>1<br>1<br>1<br>1<br>1<br>1<br>1<br>1<br>1<br>1<br>1<br>1<br>1<br>1<br>1<br>1<br>1<br>1 | 53<br>53<br>54223+0<br>605000-0<br>500000-0<br>5000000-0<br>5000000-0<br>5000000-0<br>500000-0<br>500000000 | 794,<br>202<br>202<br>202<br>203<br>203<br>202<br>203<br>203<br>203<br>203                                                                                                    | 579/02/0<br>2014/07/22<br>2014/07/22<br>2014/07/22                                                       | C    |
|                |                                                                             | ー<br>グレオ<br>#84<br>#278<br>#278<br>#278<br>#278<br>#278                                                                     |                | 8 803<br>804<br>80<br>80<br>80<br>80<br>80<br>80<br>80<br>80<br>80<br>80<br>80<br>80<br>80   | 1<br>1<br>1<br>1<br>1<br>1<br>1<br>1<br>1<br>1<br>1<br>1<br>1<br>1<br>1<br>1<br>1<br>1<br>1 | 20<br>8-6223+00<br>000002+00<br>000002+00<br>000002+00<br>000002+00<br>000002+00<br>000002+00<br>000002+00                                                                                                    | 714.<br>202<br>203<br>203<br>203<br>203<br>203<br>203<br>203<br>203<br>203                                                                                                    | 5/9/02/8<br>2054/07/2<br>2054/07/2<br>2054/07/2<br>2054/07/2<br>2054/07/2                                | C    |
|                | 「トロ」<br>第960 年日<br>第18 年日<br>第18 年日                                         | グレカ<br>#84<br>#278<br>#278<br>#278<br>#278<br>#278<br>#278<br>#20147                                                        |                | 8 8013<br>804<br>80<br>80<br>80<br>80<br>80<br>80<br>80<br>80<br>80<br>80<br>80<br>80<br>80  | 1<br>8%<br>2%<br>8%<br>8%<br>8%                                                             | CB<br>104223+40<br>000005-01<br>104223+50<br>000005-11<br>104223+50<br>000005-11<br>104223+50<br>000005-11                                                                                                    | 714.<br>202.<br>203.<br>203.<br>203.<br>203.<br>203.<br>203.<br>203                                                                                                    | 50%45%<br>2084/5%<br>2084/5%<br>2084/5%<br>2084/5%<br>2084/5%                                            | Cone |
|                | 7-12:<br>2000                                                               | ー<br>グレオ<br>第278<br>第278<br>第278<br>第278<br>第278<br>第278<br>第278<br>第278                                                    |                | 8 00:11<br>804<br>80<br>80<br>80<br>80<br>80<br>80<br>80<br>80<br>80<br>80<br>80<br>80<br>80 | 1788.4<br>819<br>819<br>819<br>819<br>819<br>819<br>819<br>819<br>819<br>819                | 23<br>1042334-00<br>0000001-01<br>1042234-08<br>0000001-01<br>10442234-08<br>0000001-01<br>1044223-58<br>0000001-01                                                                                                    | F14.<br>20.<br>20.<br>20.<br>20.<br>20.<br>20.<br>20.<br>20.<br>20.<br>20                                                                                                    | 50%40%<br>2064/07/02<br>2064/07/02<br>2064/07/02<br>2064/07/02<br>2064/07/02<br>2064/07/02<br>2064/07/02 | C.   |
|                | 「「口」                                                                        | グレガ<br>#100<br>#170<br>#170<br>#170<br>#170<br>#170<br>#170<br>#170<br>#170<br>#170<br>#170<br>#170<br>#170<br>#170<br>#170 |                | 8 80.5<br>204<br>204<br>204<br>204<br>204<br>204<br>204<br>204                               | 1720-4<br>819<br>819<br>819<br>819<br>819<br>819<br>819<br>819<br>819<br>819                | 23<br>9-42234-00<br>0000003-00<br>000003-00<br>000003-00<br>000003-00<br>000003-00<br>000003-00<br>000003-00<br>000003-00                                                                                                    | <ul> <li>市主要三</li> <li>794,</li> <li>202,</li> <li>第3条()</li> <li>第3条()</li> <li>第3条()</li> <li>第3条()</li> <li>第4条()</li> <li>第5条()</li> <li>第4条()</li> <li>第5条()</li> <li>第5%()</li> <li>第5%()</li> <li>第5%()</li> <li>10%()</li> <li>10%()</li> <li>10%()</li> <li>10%()</li> <li>10%()</li> <li></li></ul> | 57%32#<br>2094/07/12<br>2094/07/12<br>2094/07/12<br>2094/07/12<br>2094/07/12<br>2094/07/12               |      |

プロジェクトメンテの増加・更新・削除のログ

社員メンテ 増加・更新・削除のログ

| ALC: NO. OF ALC: NO. OF | ANNAL ALCONG                                                                                                    |                                                                                    |                                                                                                    |                                                                                                    |                                                                                           |                                                                                                    |                                         |                                                                                                    |     |
|-------------------------|----------------------------------------------------------------------------------------------------|------------------------------------------------------------------------------------|----------------------------------------------------------------------------------------------------|----------------------------------------------------------------------------------------------------|-------------------------------------------------------------------------------------------|----------------------------------------------------------------------------------------------------|-----------------------------------------|----------------------------------------------------------------------------------------------------|-----|
| HD 04                   | UTIVE NAVE                                                                                                    |                                                                                    |                                                                                                    | 100000000                                                                                                    | - Contra                                                                                  |                                                                                                    |                                         |                                                                                                    | -   |
| 142.4                   | にいせート接入機                                                                                                    | 100 Co 11 -                                                                        | = 6 C                                                                                                    |                                                                                                    | 123                                                                                       |                                                                                                    |                                         |                                                                                                    |     |
|                         | Cara Positi C. C. 400 Co III                                                                                                    | 1980 - 1990 - 19                                                                   |                                                                                                    |                                                                                                    | 1.10                                                                                      | 1.116                                                                                                    | 11.04                                   | メンテナシ                                                                                                    | 2   |
|                         |                                                                                                    |                                                                                    |                                                                                                    | 1721                                                                                                    |                                                                                           | NUMBER OF T                                                                                                    |                                         |                                                                                                    | -   |
| -                       |                                                                                                    | _                                                                                  | _                                                                                                    |                                                                                                    | 441                                                                                       | 1.22                                                                                                    |                                         | and the second                                                                                                |     |
| 12                      | and the second second                                                                                                    |                                                                                    |                                                                                                    |                                                                                                    |                                                                                           | mana                                                                                                    |                                         | HADDEN                                                                                                    |     |
| 19                      | #H\$0.73                                                                                                    |                                                                                    |                                                                                                    |                                                                                                    | 10 E                                                                                      | 200                                                                                                    |                                         | atruste                                                                                                    |     |
| -                       |                                                                                                    |                                                                                    | 218223                                                                                                    |                                                                                                    |                                                                                           | · · · · · · · · · · · · · · · · · · ·                                                                                                    |                                         | Normal Inc.                                                                                                   |     |
|                         |                                                                                                    |                                                                                    | TEPE Y 25.2                                                                                                    |                                                                                                    |                                                                                           | State of the local division of the local division of the local div |                                         | THE                                                                                                    | -   |
| 12                      | 39999958                                                                                                    |                                                                                    |                                                                                                    |                                                                                                    | 1                                                                                         | 104 197                                                                                                    | -                                       | 1.004                                                                                                    |     |
|                         |                                                                                                    |                                                                                    | and the second                                                                                                    |                                                                                                    |                                                                                           | HAA INT                                                                                                    | -                                       | 1113                                                                                                    | 0.1 |
|                         | -                                                                                                    |                                                                                    | 1.000                                                                                                    | 620                                                                                                    |                                                                                           |                                                                                                    | 0.144                                   | - Laboratoria                                                                                                 | -   |
|                         |                                                                                                    |                                                                                    |                                                                                                    |                                                                                                    |                                                                                           |                                                                                                    |                                         |                                                                                                    |     |
|                         |                                                                                                    |                                                                                    |                                                                                                    |                                                                                                    |                                                                                           |                                                                                                    |                                         |                                                                                                    | -14 |
|                         | 社員マスタ                                                                                                    | /                                                                                  | グレポ                                                                                                    |                                                                                                    |                                                                                           |                                                                                                    |                                         | 35.535                                                                                                    |     |
|                         | 社員マスタ                                                                                                    | 7 — П<br>вися                                                                      | グレポ<br>200                                                                                                    |                                                                                                    | WD-7                                                                                      | *161.                                                                                                    | #st-on-                                 | A.308 Mar                                                                                                    | **  |
|                         | 社員マスタ<br>#104<br>#104 (MAC)                                                                                                    | 7                                                                                  | グレポ<br>2000                                                                                                    |                                                                                                    | 875-1<br>12                                                                               | NRL<br>1778                                                                                                    | HR-os                                   | A.348 M.8<br>2004/01/01                                                                                       | **  |
|                         | 社員マスタ<br>##19<br>##1874 104079<br>##1874 104079<br>##1874 104079                                                                                                    | 7 — []<br>Жися<br>Хи<br>Хи                                                         | グレポ                                                                                                    |                                                                                                    | 875-7<br>32<br>89                                                                         | 8166<br>1772<br>316+                                                                                                    | ##1-0.0                                 | X.308 Mo.8<br>2004/01/91<br>2004/01/91                                                                        | **  |
|                         | 社員マスタ<br>####<br>Infinite 100010<br>Infinite 100010<br>Infinite 100010                                                                                                    | 7                                                                                  | グレポ<br>2000<br>11778<br>11778                                                                                                    | CO HAS<br>defin Hast<br>Hom Same<br>Hom Same                                                                                                    | 10-17<br>73<br>20<br>20                                                                   | NIGA<br>19728<br>2912+<br>2912-                                                                                                    | <b>HE</b>                               | X 2010 In 8<br>2014/01/01<br>2014/01/01<br>2014/01/01                                                         | **  |
|                         | 社員マスタ<br>第11日<br>10日1日日日 10月1日<br>10日日日日日 10月1日<br>10日日日日日 10月1日<br>10日日日日日 10月1日<br>10日日日日日 10月1日                                                                                                    | 7                                                                                  | グレポ<br>2000<br>11777<br>11777<br>11777<br>11777                                                                                                    |                                                                                                    | 875-7<br>72<br>89<br>84<br>84<br>84<br>84<br>84<br>84<br>84                               | <b>NKL</b><br>1778<br>312+<br>3123<br>2778                                                                                                    | <b>HE</b>                               | X 3/10 Molf<br>2004/01/91<br>2004/01/91<br>2004/01/91<br>2004/01/91                                           |     |
|                         | 社員マスタ<br>##EM<br>Intel ADE UMOS<br>Intel ADE UMOS<br>Intel ADE UMOS<br>Intel ADE UMOS<br>Intel ADE UMOS                                                                                                    | 7                                                                                  | グレポ<br>****                                                                                                    |                                                                                                    | 175-17<br>73<br>30<br>30<br>31<br>32<br>33<br>35                                          | <b>NKL</b><br>1778<br>352+<br>352+<br>3523<br>2578<br>2578                                                                                                    | 1<br>0<br>1<br>1                        | X.3/80 Mo.8<br>2004/06/91<br>2004/06/91<br>2004/06/91<br>2004/06/91<br>2004/06/91                             |     |
|                         | 社員マスタ<br><b>2010日</b><br>10日1日日<br>10日1日日<br>10日1日日<br>10日1日日<br>10日1日日<br>10日1日日<br>10日1日日<br>10日1日日<br>10日1日日<br>10日1日日<br>10日1日日<br>10日1日日<br>10日1日日<br>10日1日日<br>10日1日日<br>10日1日日<br>10日1日<br>10日1日<br>10日1<br>10日1<br>10 | 7                                                                                  | グレポ<br>2000<br>2007<br>2007<br>2007<br>2007<br>2007<br>2007<br>200                                                                                                    | 00 HARS<br>00 HARS<br>00 | 175-7<br>73<br>103<br>104<br>237<br>237<br>237<br>237                                     | <b>NIGA</b><br>87.7.8<br>87.2.8<br>87.2.8<br>89.7.8<br>8.9.7.8<br>8.9.7.8<br>8.9.7.8                                                                                                    | 100                                     | X X10 16.0<br>2004/01/01<br>2004/01/01<br>2004/01/01<br>2004/01/01<br>2004/01/01<br>2004/01/01<br>2004/01/01  |     |
|                         | 社員マスタ<br><b>2010年</b><br>10日日の10日10月1日<br>10日日の10日11月1日<br>10日日の10日日<br>10日日の10日日<br>10日日の10日日<br>10日日の10日日<br>10日日の10日<br>10日日の10<br>10日日の10<br>10日日の10<br>10日日の10<br>10日日の10<br>10日日の10<br>10日日の10<br>10日日の10<br>10日日の10<br>10日日の10<br>10日日の10<br>10日日の10<br>10日日の10<br>10日日の10<br>10日日の10<br>10日日の10<br>10日日の10<br>10日日の10<br>10日日<br>10日日の10<br>10日日の10<br>10日日<br>10日日<br>10日                                                                                            | 7                                                                                  | グレポ<br><b>X078</b><br>X078<br>X078 |                                                                                                    | 975-7<br>32<br>30<br>30<br>30<br>30<br>30<br>30<br>30<br>30<br>30<br>30<br>30<br>30<br>30 | <b>NILL</b><br>E728<br>2924<br>2924<br>2928<br>2928<br>2928<br>2928<br>2928                                                                                                    | <b>HS</b> L-44<br>0<br>1<br>1<br>2<br>3 | X.3/48.6.8<br>2004/01/91<br>2004/01/91<br>2004/01/91<br>2004/01/91<br>2004/01/91<br>2004/01/91<br>2004/01/91  |     |
|                         | 社員マスタ<br>第11日<br>10日日 10月1日<br>10日日<br>10日日<br>10日日<br>10日日<br>10日日<br>10日日<br>10日日                                                                                                    | 7 11<br>20059<br>200<br>200<br>200<br>200<br>200<br>200<br>200<br>200<br>200<br>20 | グレボ<br>#078<br>#078<br>#078<br>8748<br>8748<br>8748<br>8748<br>8728<br>8728                                                                                                    |                                                                                                    | 975-7<br>32<br>30<br>30<br>33<br>33<br>33<br>33<br>33<br>33                               | <b>NKL</b><br>RT28<br>DT24<br>D124<br>D124<br>XT28<br>XT28<br>XT28<br>XT28<br>XT28                                                                                                    | <b>HE</b> L-48                          | A.1/48.06.8<br>2014;04.07<br>2014;04.07<br>2014;04.07<br>2014;04.07<br>2014;04.07<br>2014;04.07<br>2014;04.07 |     |

|                                        |                                                                                          |                      | WY ON BE CHANNEL                                                      |                      |                                                                                                    |                                       | -                                                                                                    |
|----------------------------------------|------------------------------------------------------------------------------------------|----------------------|-----------------------------------------------------------------------|----------------------|----------------------------------------------------------------------------------------------------|---------------------------------------|----------------------------------------------------------------------------------------------------|
|                                        |                                                                                          |                      |                                                                       |                      | -                                                                                                    |                                       |                                                                                                    |
| 2112                                   | AD A MARINE                                                                              | arra 👘               |                                                                       |                      |                                                                                                    |                                       |                                                                                                    |
|                                        |                                                                                          |                      | 勘定利                                                                   | 相手メンテナンス             | #1810 2018 16.2                                                                                        | AND TREES                             |                                                                                                    |
| -                                      | R#V-3-                                                                                   |                      | Concernance of the second                                             |                      | Lizzani and the                                                                                        | and the second                        |                                                                                                    |
| 1000                                   | 48 118                                                                                   | 1186                 | and Distant                                                           | (1004) 7e-4          |                                                                                                    | 34 38 8+8                             | 1 C - 1                                                                                                    |
| 17.83                                  | 9MC 88 313                                                                               | 28155                | 1.0                                                                   | 助学科研究                |                                                                                                    | Tes 1                                 |                                                                                                    |
| 1.00                                   | 12 加                                                                                     | 新たす湯                 |                                                                       | Think Frid 410       | **                                                                                                    | 2 3                                   |                                                                                                    |
|                                        | 24 AM                                                                                    | AND DECK             |                                                                       |                      |                                                                                                    | Ma 4                                  |                                                                                                    |
| -14                                    | 10.0                                                                                     |                      |                                                                       | 48                   |                                                                                                    | and the second                        |                                                                                                    |
| 100                                    |                                                                                          | 10                   | - 1.                                                                  | 9 KB C 3             | 5400                                                                                                   |                                       |                                                                                                    |
|                                        | 100                                                                                      | P D DE               | - 1                                                                   |                      |                                                                                                    |                                       |                                                                                                    |
| 1000                                   | 100                                                                                      | CONTRACT             |                                                                       | un Loros             | Ema 1                                                                                                  |                                       |                                                                                                    |
|                                        |                                                                                          | - Provide            |                                                                       | and sound            | 11.00                                                                                                  | 1 million (1997)                      | 1000                                                                                                    |
| 1                                      | 2.7                                                                                      | Contractor operation |                                                                       |                      |                                                                                                    |                                       |                                                                                                    |
| HIM-F                                  | 2.7 Insert                                                                               |                      |                                                                       |                      |                                                                                                    |                                       | E/E                                                                                                    |
| 181/8-+                                | 2.7 Conserve                                                                             |                      |                                                                       |                      |                                                                                                    |                                       | 5/6                                                                                                    |
| 1111-1-1-1-1-1-1-1-1-1-1-1-1-1-1-1-1-1 | 2 T                                                                                      |                      |                                                                       |                      |                                                                                                    |                                       | 5/6                                                                                                    |
| 1111-E-F                               | 2.7 Limpere                                                                              |                      |                                                                       |                      |                                                                                                    |                                       | 56                                                                                                    |
| 18198-1                                | 27                                                                                       | C.C.C.               |                                                                       |                      |                                                                                                    |                                       | 616                                                                                                    |
| 118198-1                               | 22                                                                                       |                      |                                                                       |                      |                                                                                                    |                                       | E/B                                                                                                    |
| H H Lot - F                            | 22 manuar                                                                                |                      |                                                                       |                      |                                                                                                    |                                       | E.6                                                                                                    |
| 10104-1                                | <b>計</b> 定科目                                                                             | ヨログレ                 | ノポート                                                                  |                      |                                                                                                    |                                       | 66                                                                                                    |
| 1916-1<br>1916-1                       | 勘定科目                                                                                     | ヨログレ                 | ノポート                                                                  |                      |                                                                                                    |                                       | 6                                                                                                    |
| 111108-1                               | 動定科目                                                                                     | ログレ                  | -ポート<br>• 翌 ====                                                      | Keril Kerila         | Monil WHEE                                                                                             | Bridani II.                           | E 6                                                                                                    |
| 10164-F                                | 勘定科目                                                                                     | ログレ                  | <ポート<br>* 第8 maa<br>***********************************               | Kerifi Kerifik       | Brood Britelia<br>3-4 Britelia<br>10 (162)                                                             | Bridgard D                            | <b>5</b> /6                                                                                                    |
|                                        | 動定科 [<br>11]<br>11]<br>11]<br>11]                                                        | ログレ                  | ンポート<br>• <u>**</u> mass<br>** *** #*                                 | Karifi<br>Ser Karita |                                                                                                    | Ministerin<br>7-7 With                | <b>10</b>                                                                                                    |
|                                        | 動定科[<br>100-<br>100-100-100-100-100-100-100-100-10                                       | ログレ<br>10グレ          | ンポート<br>************************************                          | Kenti Kentin<br>≥+F  | 80000<br>3-4 80400<br>0 (200)<br>00 (200)                                                              | Bridgerin<br>3-7 Brid                 | <b>E</b><br>(000)10 <b>3</b><br>(000)10 <b>3</b><br>(0 |
|                                        | 動定科 [<br>加<br>10<br>10<br>10<br>10<br>10<br>10<br>10<br>10<br>10<br>10<br>10<br>10<br>10 | ログレ                  | ンポート<br>• <u> **</u> mile<br>** *** alk<br>*** *** alk<br>*** *** alk | Name North State     | 00000<br>3-7 WINDS<br>10 (552)<br>10 (552)<br>10 (552)<br>10 (552)<br>10 (552)<br>10 (552)<br>10 (552) | Stridgered<br>3-1 <sup>-</sup> Series |                                                                                                    |

勘定科目メンテの増加・更新・削除のログ

### 費用メンテの増加・更新・削除のログ

| Contraction of the second                                                                                                    |                                                             |                                                                    |                                                                         |                                                                                              | 100                                                                         |                                                              |                                                           |
|----------------------------------------------------------------------------------------------------|-------------------------------------------------------------|--------------------------------------------------------------------|-------------------------------------------------------------------------|----------------------------------------------------------------------------------------------|-----------------------------------------------------------------------------|--------------------------------------------------------------|-----------------------------------------------------------|
| 9 1 2 mil 1 mil                                                                                                    | 11.11                                                       |                                                                    |                                                                         |                                                                                              |                                                                             |                                                              |                                                           |
|                                                                                                    |                                                             |                                                                    |                                                                         | 費用メンラ                                                                                        | モナンス                                                                        |                                                              |                                                           |
| £005                                                                                                    | 크두                                                          | 5 - 11                                                             | -                                                                       |                                                                                              |                                                                             | 1000                                                         |                                                           |
| 8.87                                                                                                    | -3-X                                                        |                                                                    | and so the                                                              | 1914                                                                                         |                                                                             | and a second                                                 |                                                           |
| 17#2                                                                                                    | HAL                                                         | の空白暗闇の草                                                            |                                                                         | 費用印                                                                                          | IFI.                                                                        | 389                                                          | 1 10 100                                                  |
| 白麗                                                                                                    | Ť.                                                          | 80                                                                 |                                                                         |                                                                                              |                                                                             |                                                              | ( H                                                       |
|                                                                                                    | 同志                                                          | 40                                                                 |                                                                         | -                                                                                            |                                                                             | 100                                                          | 0 KR0000                                                  |
| E Har                                                                                                    | 10 H                                                        |                                                                    | -                                                                       | 401                                                                                          | assister 1                                                                  |                                                              |                                                           |
| 73.8. DA                                                                                                    | 10                                                          | 40                                                                 |                                                                         | + cae                                                                                        | C 2944                                                                      |                                                              | 0 40                                                      |
|                                                                                                    |                                                             |                                                                    |                                                                         |                                                                                              |                                                                             |                                                              |                                                           |
|                                                                                                    |                                                             |                                                                    |                                                                         |                                                                                              |                                                                             |                                                              |                                                           |
|                                                                                                    |                                                             |                                                                    |                                                                         |                                                                                              |                                                                             |                                                              | •                                                         |
|                                                                                                    |                                                             |                                                                    |                                                                         |                                                                                              |                                                                             |                                                              | -                                                         |
|                                                                                                    |                                                             |                                                                    |                                                                         |                                                                                              |                                                                             |                                                              |                                                           |
|                                                                                                    |                                                             |                                                                    |                                                                         |                                                                                              |                                                                             |                                                              | •                                                         |
|                                                                                                    |                                                             | ,                                                                  |                                                                         |                                                                                              |                                                                             |                                                              | •                                                         |
| 費用ログレ                                                                                                    | -ポー                                                         | - <b>ŀ</b>                                                         |                                                                         |                                                                                              |                                                                             |                                                              |                                                           |
| 費用ログレ                                                                                                    | -ボー<br>##K#                                                 | -}                                                                 | 1156                                                                    | 費用年月                                                                                         | HECD                                                                        | 805                                                          | 28                                                        |
| 費用ログレ<br>#21日<br>2007 Head Root 111日                                                                                              | -ポー<br>##K#                                                 | - ]-<br>###<br>#:03                                                | 11日 G<br>※次回                                                            | <b>政府4月</b><br>2005年8月                                                                       | #LECP<br>TOS                                                                | 科目名<br>34年年月                                                 | 48<br>1000                                                |
| 費用ログレ<br>##19<br>800 #ee Alao H 178<br>800 #ee Alao H 178                                                                         | -ポー<br><b>医新に</b> 分<br>時度                                   |                                                                    | 11月 和<br>新加工<br>新加工                                                     | <b>直接年月</b><br>2005年6月<br>2005年6月                                                            | N DCD<br>TOS                                                                | 料目名<br>站午午当<br>水芝堆村費                                         | 4<br>200/<br>Y200/<br>Y20/                                |
| 費用ログレ<br>#21日<br>2017年1月20日 17日<br>2017年1月20日 17日                                                                                 | - パー<br>単数K分<br>時間<br>前間                                    | -)-<br>###<br>####<br>####                                         | 11日 4<br>新治国<br>新治国<br>新治国                                              | 費用年月<br>2005年5月<br>2005年5月<br>2005年5月                                                        | #4.00CD<br>706<br>705<br>705                                                | 料目名<br>站午午市<br>水空球代数<br>钻午手店                                 | 1000,<br>1000,<br>1000,                                   |
| 費用ログレ<br>##19<br>2007 年01 月20日 17時<br>2007 年01 月20日 17時<br>2007 年01 月20日 17時                                                      | - ポー<br>1981K分<br>1913<br>1913<br>1913                      |                                                                    | 11日 - 12<br>新治国<br>新治国<br>新治国<br>新治国                                    | 費用年月<br>2005年5月<br>2005年5月<br>2005年5月<br>2005年5月<br>3005年5月                                  | #6.00CD<br>706<br>705<br>700<br>705                                         | 料目名<br>站与手用<br>法定理问费<br>站定理问费                                | 1000<br>1000<br>1000<br>1000<br>1000                      |
| 費用ログレ<br>##11年<br>2007年9月20日17年<br>2007年9月20日17年<br>2007年9月20日17年<br>2007年9月21日19年                                                | - ポー<br><b>新祝</b><br>新祝<br>新祝<br>新祝<br>新祝<br>新祝<br>新祝<br>新祝 | -)-<br>###<br>####<br>####<br>####<br>####<br>####<br>####         | 社長名<br>新治宮<br>新治宮<br>新治宮<br>後成かず                                        | 費用年月<br>2005年6月<br>2005年6月<br>2005年6月<br>2005年6月<br>2005年6月<br>2005年6月                       | #E (()CD)<br>TOS<br>TOS<br>TOS<br>TOS<br>TOS                                | 科目名<br>站在手当<br>法定理问费<br>站定理问费<br>法定理问题                       | 10007<br>10007<br>10007<br>10007                          |
| 費用ログル<br>##19<br>2007年07月20日17時<br>2007年07月20日17時<br>2007年07月20日17時<br>2007年07月20日17時<br>2007年07月21日19時                           | ポー 新社 新社 新社 新社 新社 新社 新社 新社 新社 新社 新社 新社 新社                   | -)-<br>###<br>#M#<br>#M#<br>#M#<br>#M#<br>#M#<br>#M#<br>#M#<br>#M# | 社長名<br>新古宮<br>新古宮<br>新古宮<br>坂田小子<br>は祝かず                                | 費用年月<br>2005年5月<br>2005年5月<br>2005年5月<br>2005年5月<br>2005年5月<br>2005年5月                       | #E ((CD)<br>TOS<br>TOS<br>TOS<br>TOS<br>TOS<br>TOS<br>TOS                   | 料日名<br>抽牛手用<br>水定福円費<br>油定福円費<br>水定福円費<br>水定福円費              | 4<br>2005<br>1007<br>1007<br>1007                         |
| 費用ログレ<br>##19<br>8007年07月20日 17時<br>9007年07月20日 17時<br>9007年07月20日 17時<br>9007年07月22日 17時<br>9007年07月21日 19時1<br>9007年07月21日 19時1 | · ポー 新祝会 新祝 新祝 新祝 新祝 新祝 新祝 新祝 新祝 新祝 新祝 新祝 新祝 新祝             | →<br>東新者<br>聖師酒<br>聖師酒<br>聖師酒<br>聖師酒<br>聖師酒<br>聖師酒<br>聖師酒<br>聖師酒   | 社長名<br>参加市営業<br>市市営業<br>市市営業<br>市市営業<br>市市営業<br>市市営業<br>市合いず<br>で<br>地域 | 費用年月<br>2005年5月<br>2005年5月<br>2005年5月<br>2005年5月<br>2005年5月<br>2005年5月<br>2005年5月<br>2005年5月 | #66CD<br>T05<br>T05<br>T05<br>T05<br>T05<br>T05<br>T05<br>T05<br>T05<br>T05 | 料目名<br>验午手当<br>水豆堆料費<br>沙豆堆料費<br>沙豆堆料費<br>沙豆堆料費<br>酒助費<br>第令 | 4<br>2007<br>2007<br>2007<br>2007<br>2007<br>2007<br>2007 |

#### 2、 P J 別・社員別・日別 明細の出力

PJ別の社員毎の作業時間は、PJ別作業時間集計表及びPJ別作業時間累計表で見ることは可能でしたが、両表とも月単位での合計のみ表示していたので、1日単位の明細がありませんでした。

社員別のPJ毎で、1日単位の明細は従前より出力帳票 タイムレポートとしてありましたので、この 出力画面に機能を追加しました。なお、承認は組織上の上司ではなく、PJ責任者と考えております。

下は PJ 名を指定した場合の画面です。全てのPJを印刷したい場合には、社員名・PJ名を指定せず空 欄のままでプロジェクト印刷ボタンを押してください。

| 9140                                                                                        | ポート戦                              | ta W                 |                  | -                            | * 11            | A. 10                   |                       | -                                                                                                    | 14    | in all         |                  |                              |                          |                        |                     |       |  |
|---------------------------------------------------------------------------------------------|-----------------------------------|----------------------|------------------|------------------------------|-----------------|-------------------------|-----------------------|----------------------------------------------------------------------------------------------------|-------|----------------|------------------|------------------------------|--------------------------|------------------------|---------------------|-------|--|
|                                                                                             |                                   |                      |                  |                              | -               | 10.00                   | - 27                  |                                                                                                    |       |                |                  |                              |                          |                        |                     |       |  |
|                                                                                             | _                                 | _                    |                  | -                            | 448             |                         |                       |                                                                                                    |       |                |                  | - 21.1                       | 14.60                    | 10 m 1                 |                     |       |  |
| 173.1956                                                                                    | oλh                               |                      |                  | P.J                          | NI-MI MI        | 早計書                     | 1                     | 件用新                                                                                                    | 28    | 出力             | 対象年              |                              | 5 _                      | #  F                   | 38                  | 1     |  |
| _                                                                                           | _                                 | _                    |                  | P.J                          | tein M          | 1.11 B                  |                       | 실말                                                                                                    |       | 00             | 4<br>F 1         |                              |                          |                        | -                   | i     |  |
| 72352                                                                                       | 7727                              | 4-1                  | -                |                              |                 |                         |                       | 415,91                                                                                                    |       | 1:00           | enai [           | 100                          | (2+8#                    |                        | erm                 | mos   |  |
|                                                                                             | A Real Property lies and          |                      |                  |                              |                 |                         |                       | 100 March 100 March 100 Ma |       | -              |                  |                              |                          |                        |                     |       |  |
| )<br>)<br>)<br>)<br>)<br>)<br>)<br>)<br>)<br>)<br>)<br>)<br>)<br>)<br>)<br>)<br>)<br>)<br>) | 411                               | L I                  |                  | . (*                         | 1-11-5          | 2                       | <b>a b 1</b>          | ēl                                                                                                    |       |                |                  | 178:                         | 216770                   | 1.735 F                |                     |       |  |
| ▶<br>105年5月<br>10011-11                                                                     | タイJ<br>東海第二                       | 、レオ                  | <                | - (;                         | 10:             | 7x:                     | クト)                   | 別                                                                                                    |       |                | 4                | 1178:                        | 2167/0                   | #/S5                   |                     |       |  |
| 9<br>05年5月<br>0001-41                                                                       | タイム<br>東海第二<br>18:00              | レオ<br>[163]          | <br>[18/05       | - (°                         | 7u :            | ×:                      | クト)<br>(8/17          | (4./68                                                                                                    | 15/03 | 88/10          | 8                | U78:                         | 2367/0                   | 8/31 [<br>] 8/14       | 26/16               | 04/14 |  |
| →<br>105年5月<br>10001-11                                                                     | タイム<br>東海第二<br><sup>田の1</sup>     | レオ<br>16-01<br>18-01 | 06/03            | - (*)<br>15/14<br>15/20      | 1 10 5<br>18/11 | ×±:                     | ウト)<br>8/17<br>8/21   | 的<br>(66/28<br>(65/24                                                                                                    | 15/19 | 85/10<br>85/28 | 89/11<br>99/21   | 日<br>力日:<br>106/13<br>106/28 | 2367/5<br>96/13<br>96/29 | 8/35<br>81/14<br>83/18 | 36/16<br>36/21      | 08/18 |  |
| →<br>05年5月<br>0001-81<br>KW末8                                                               | タイJ<br>東海第二<br>18.017             | レオ<br>16/0           | 06/08<br>06/18   | 15/84<br>85/20<br>7          | 16/15<br>15/11  | × :                     | クト)<br>87/17<br>87/11 | 的<br>(6/08<br>(6/24                                                                                                    | 15/19 | 85/10          | 89/11<br>99/21   | 1/10<br>1/6/11<br>1/6/12     | 216775<br>18/13<br>18/29 | 8/35                   | 36/16<br>36/21      | 04/14 |  |
| →)<br>05年5月<br>0001-01<br>KR主都                                                              | タイJ<br>東海王<br><sup>        </sup> | レオ<br>18/02<br>18/03 | 06/01            | - (*)<br>85/84<br>85/20<br>7 | 16/15           | ×±:                     | クト)<br>8/17           | 的<br>(6/08<br>(6/24                                                                                                    | 15/23 | 85/10          | 89/111<br>99/127 | 山力日:<br> 06/12<br> 06/29     | 2167/5                   | 8,/35                  | 26/16               | 08/18 |  |
| -9<br>05年5月<br>000-11<br>KR工程<br>F開決器                                                       | タイノ<br>東海第二<br>18.017             | レオ<br>16-02<br>18-70 | 06/01            | P5/94<br>P5/94               | 16/16<br>15/11  | 2 x :                   | クト)<br>18/17<br>18/21 | 创<br>(64/68<br>(65/24                                                                                                    | 15/25 | 85/10          | 86/11<br>96/11   | 山力日:<br>106/12<br>106/28     | 2167/5                   | 8,55                   | 26/16<br>36/21<br>5 | 08/18 |  |
| -9<br>05年5月<br>0001-11<br>F東次部<br>F東次部                                                      | タイム<br>東海第二<br>18.01<br>18.01     | レオ<br>16/82<br>18/38 | 108/05<br>108/15 | - (*)<br>85/84<br>85/20<br>7 | 16/16<br>16/16  | 7 x ;<br>16/18<br>15/22 | タト)<br>85/17<br>85/17 | 创<br>(66/68<br>(65/24                                                                                                    | 15/23 | 85/10          | 891/11<br>91/27  | 目<br>196/12<br>196/29        | 2167/5                   | 8/35                   | 96/16<br>96/21<br>8 | 04/14 |  |

注、従前からの機能である社員別印刷も社員名を指定するか全社員を打ち出したい場合には、社員名・PJ名を指定 せず空欄のままで社員別印刷ボタンを押してください。

以上